## HOW TO CREATE AN AMAZON SMILE APP TO BENEFIT THE CENTER FOUNDATION

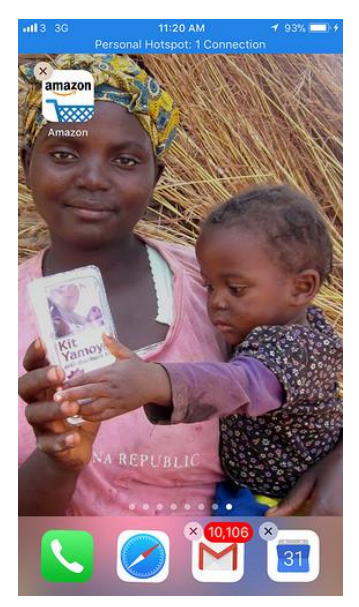

1. If you have the Amazon App installed you should remove it. To do this, tap and hold the app icon until it starts to jiggle. Tap the cross at the top left of the icon and confirm that you want to delete it. Don't worry, this will not delete your Amazon account or any of your settings.

| Pers            | noral Hotsp                   | z AM<br>pt: 1 Coni                      | nection 4             | 97% ( <u> </u> |
|-----------------|-------------------------------|-----------------------------------------|-----------------------|----------------|
| •               | smile.am                      | azon.c                                  | o.uk                  | C              |
| smile amazo     | <b>n</b> .co.uk<br>rime       | Hello, S                                | imon 😣                | <b>∖</b> !∕    |
| Search          |                               |                                         |                       | Q              |
| Departments     |                               |                                         | Music                 |                |
| Oeliver to Sin  | 10n - PULBO                   | ROUGH R                                 | H20 1LF               |                |
| Get £30 off     |                               |                                         | amazonfi              | resh >         |
|                 | aŗ                            | All-N                                   | <sup>ew</sup><br>echo |                |
|                 |                               | from £8                                 | 9.99                  |                |
| Shop deal       | s                             |                                         |                       |                |
| China State     | £0.99 £<br>Today o<br>Ends in | <del>7.99</del><br>nly: "Wh<br>13:42:38 | ite Rose, E           | lac            |
| DARKS DARKSTRY. |                               |                                         |                       |                |

2. Now navigate to <u>www.centerfoundation.org</u>, scroll to the bottom of the home page, and click on the Smile.Amazon.com link to open it.

3. Tap the 'share' button  $\square$  on the bottom of the screen.

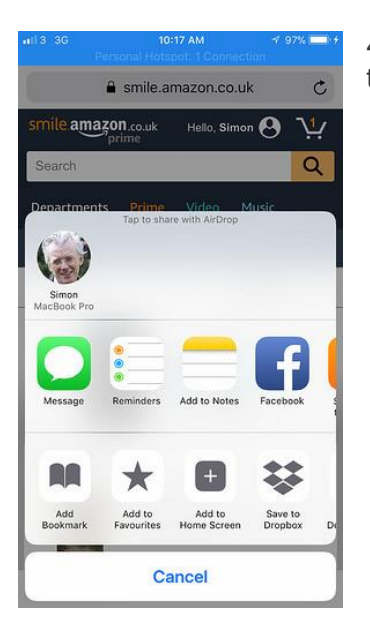

4. Tap the 'Add to Home Screen' icon. You may need to swipe to the left or scroll down to see this.

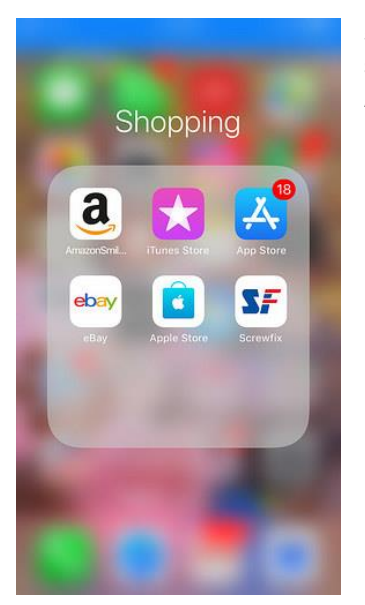

5. You will now have an Amazon Smile icon on your home screen which you can use in exactly the same way you used the Amazon App.